# SJSU SAN JOSÉ STATE UNIVERSITY

# Submitting MSME Project/Thesis Proposal Via Docusign

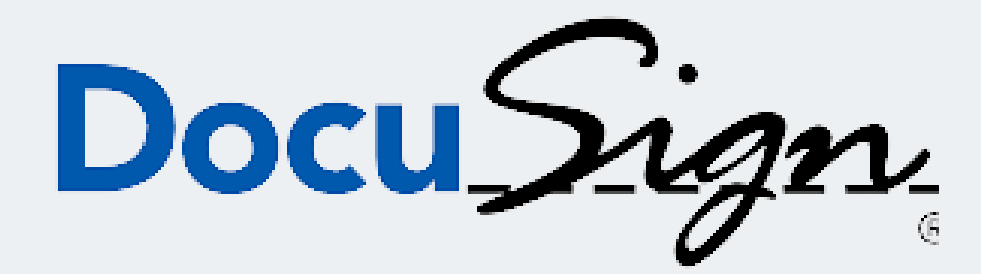

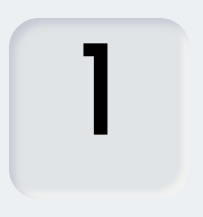

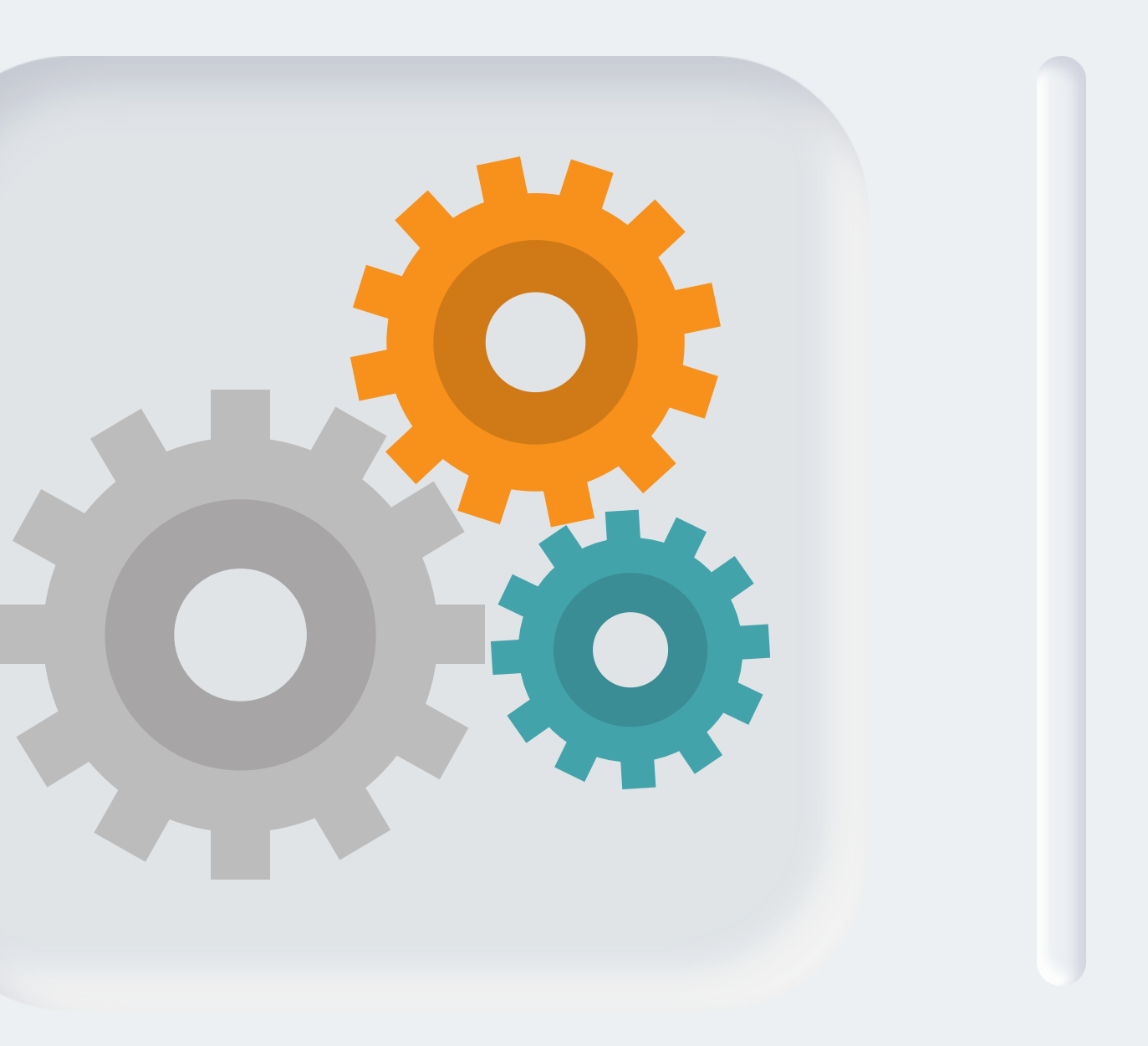

# Two Phases to be Completed

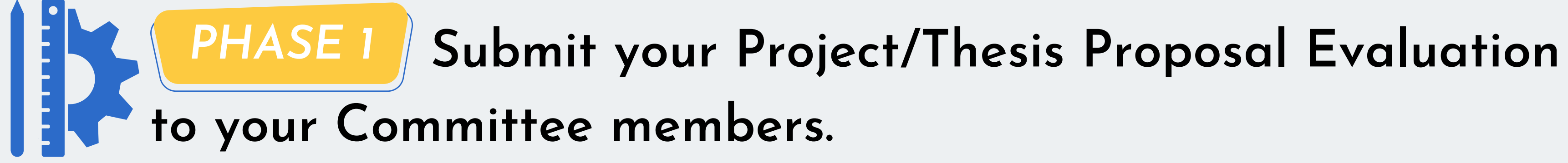

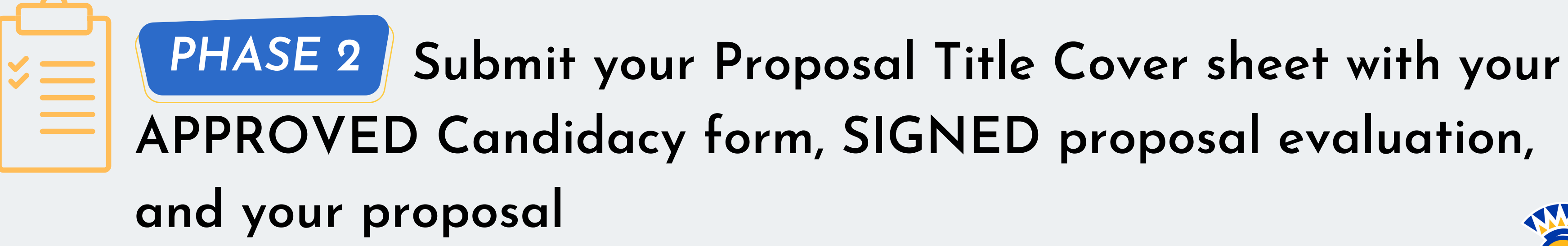

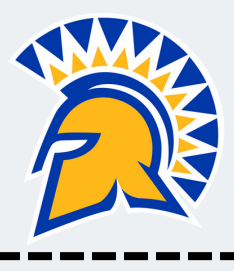

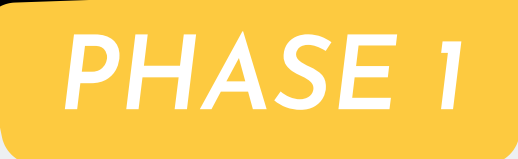

## Log into one.sjsu.edu. Type "docusign" in the search bar. Click on the tile "DocuSign"

| Spartan App Portal | docusign                                            |          |                   |
|--------------------|-----------------------------------------------------|----------|-------------------|
| 🔂 Home             |                                                     |          |                   |
| My Favorites       | Search Results: 'd<br>Roles: Staff Student (change) | ocusign' |                   |
| Categories         | Tasks                                               |          |                   |
| S My Inbox         | DocuSign<br>DocuSign                                | i ♡      | DocuSign Training |
|                    |                                                     |          |                   |
| 5                  |                                                     |          |                   |

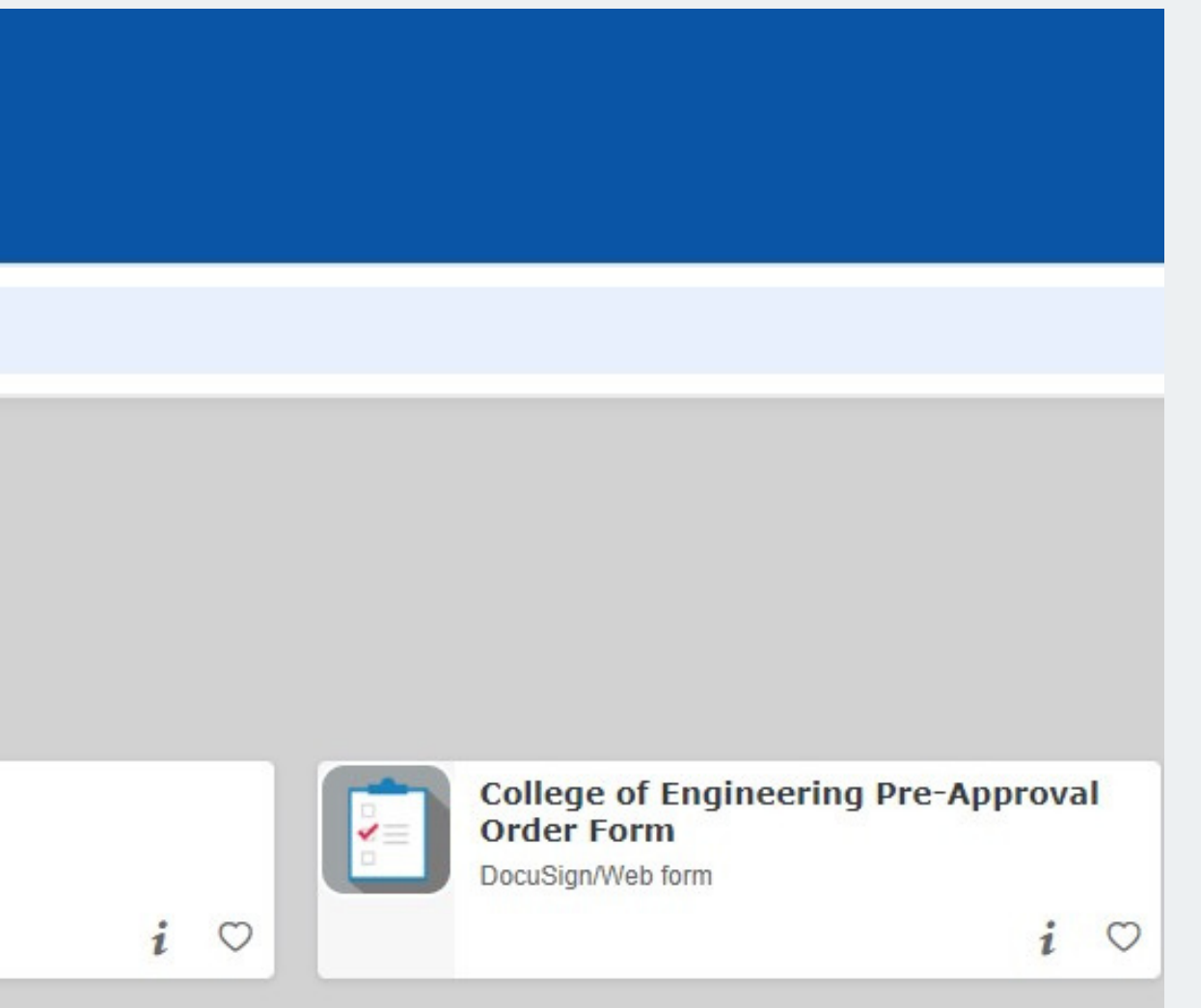

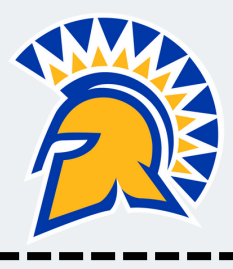

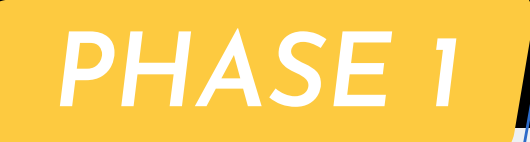

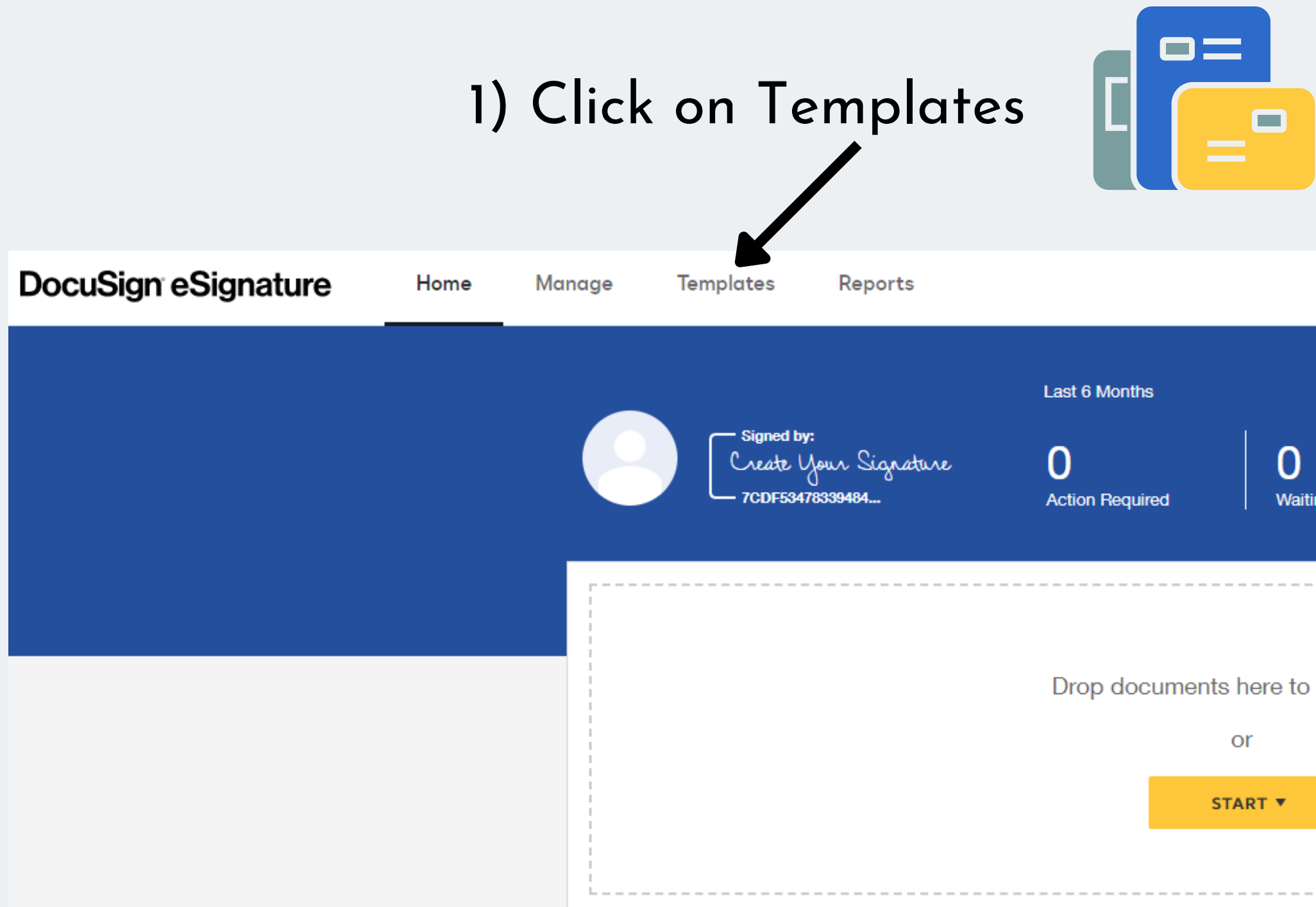

| $\mathbf{\cap}$    |
|--------------------|
| U                  |
| Waiting for Others |

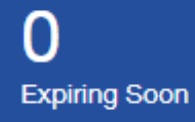

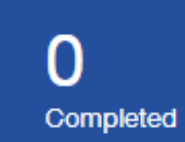

| here | to | get | started |
|------|----|-----|---------|

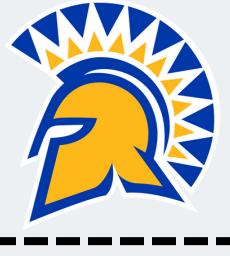

# 2) Click on "All Templates" 5 3) Click on "Search All Templates" ####

| eSign | ature Hor      | me Man | lage    | Templates Reports                                                                |               |         |
|-------|----------------|--------|---------|----------------------------------------------------------------------------------|---------------|---------|
|       | TEMPLATES      | Î      | All Ten | nplates                                                                          |               |         |
|       | L My Templates |        |         | Name 🛓                                                                           | Owner 🛓       | PowerFo |
| 2     | Shared with Me | •      | ☐ ☆     | FTES Distribution of Cross-listed Courses Form                                   | Joanna Gaona  |         |
|       | All Templates  |        |         | Eligible for matching                                                            |               |         |
|       | Favorites      |        | □ ☆     | UP - International (J-1 Exchange) Visiting Scholar Appo<br>Eligible for matching | Michael Pyrch |         |
|       | FOLDERS        | +      |         | UP - Domestic Visiting Scholar Appointment Form<br>Eligible for matching         | Michael Pyrch |         |
|       | SHARED FULDERS |        | □ ☆     | UP - Person of Interest (POI) Request Form                                       | Michael Pyrch |         |

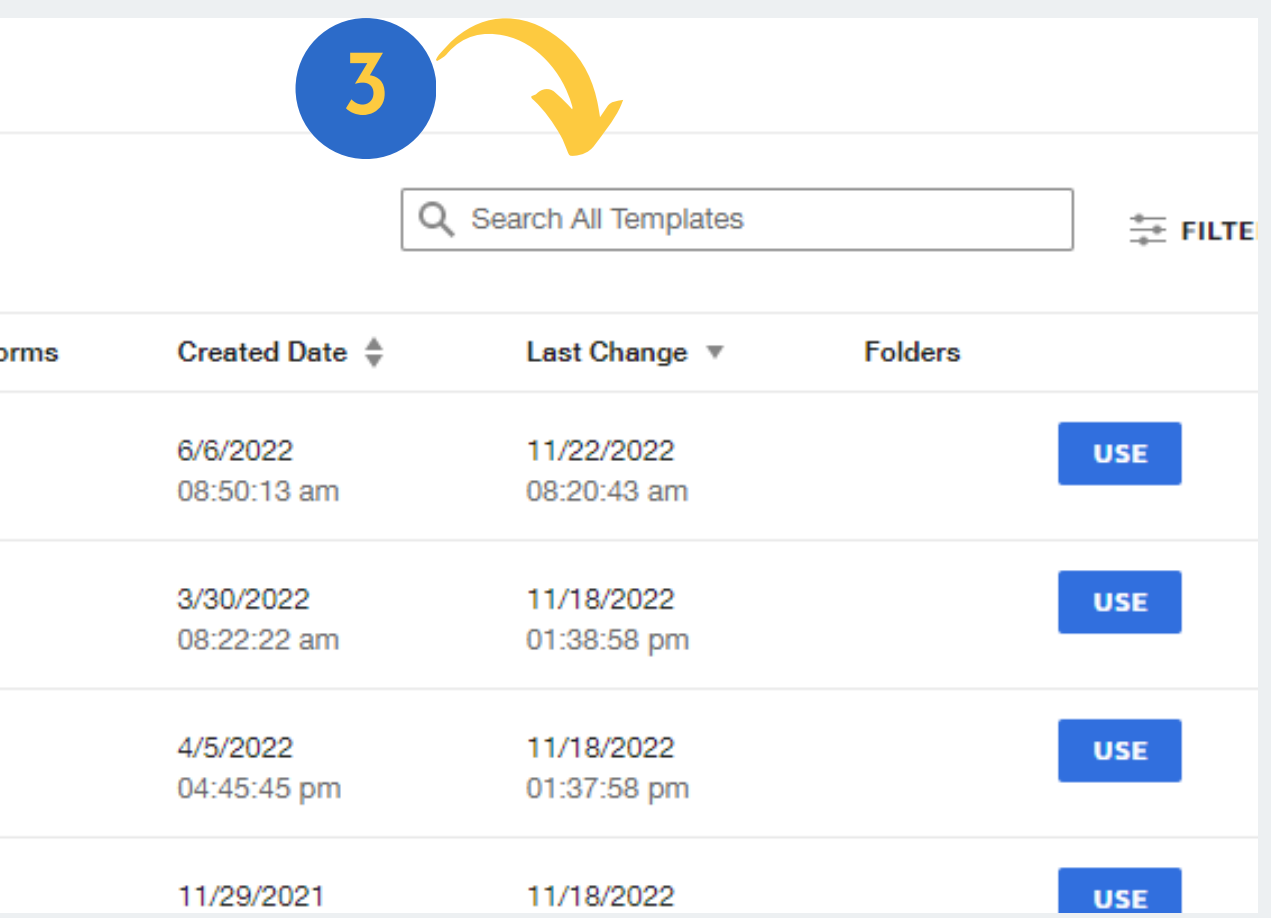

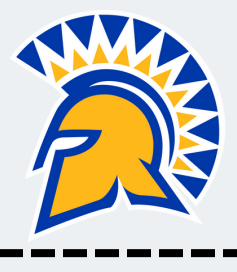

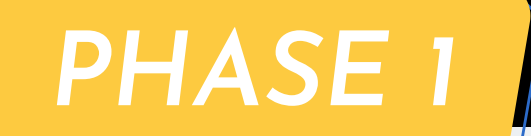

## 4) Type MSME and click on Apply 🧭

|        | Q MSME ×      | ÷ |
|--------|---------------|---|
| d Date | Select Field  |   |
|        | Template Name |   |
| 22     |               |   |
| 13 am  | Date          |   |
|        | All           |   |
| )22    |               |   |
| 2 am   |               |   |
| 22     | APPLY RESET   |   |
| l5 pm  | 01.57.50 pm   |   |

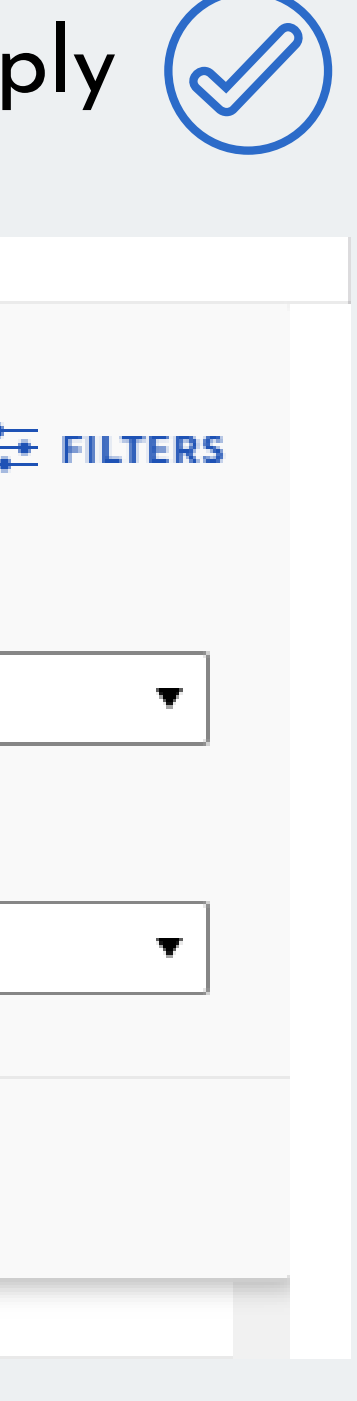

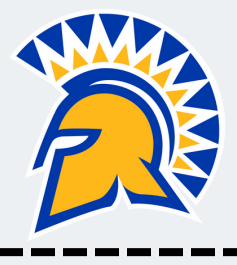

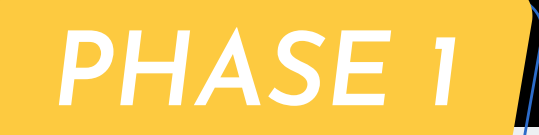

# 5) Select MSME Project/Thesis proposal evaluation form and click on 'USE'

|     | Name 🌲                                                                       | Owner 🌲      | PowerForms | Created Date 🖕            | Last Change 🔻             | Folders |
|-----|------------------------------------------------------------------------------|--------------|------------|---------------------------|---------------------------|---------|
| 公式  | MSME Oral Presentation and Grade Form<br>Eligible for matching               | Lydie Rashel |            | 4/25/2020<br>09:05:39 pm  | 11/17/2022<br>11:55:58 pm | USE     |
| ✓ ☆ | MSME Project/Thesis Proposal Evaluation Form-Revise<br>Eligible for matching | Lydie Rashel |            | 10/16/2019<br>05:14:57 pm | 2/10/2022<br>10:40:30 am  | USE     |
| □ ☆ | MSME_Project/Thesis Proposal_Coversheet<br>Eligible for matching             | Lydie Rashel |            | 10/20/2019<br>04:23:58 pm | 8/11/2021<br>11:44:34 am  | USE     |
| □ ☆ | MSME_Project_Consultation Records<br>Eligible for matching                   | Lydie Rashel |            | 10/7/2020<br>12:05:18 pm  | 12/2/2020<br>12:28:00 pm  | USE     |
|     |                                                                              |              |            |                           |                           |         |

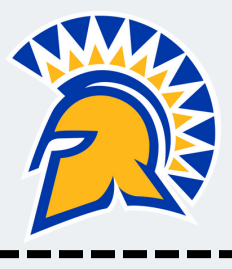

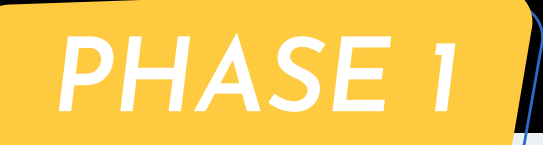

### Click on Advanced Edit

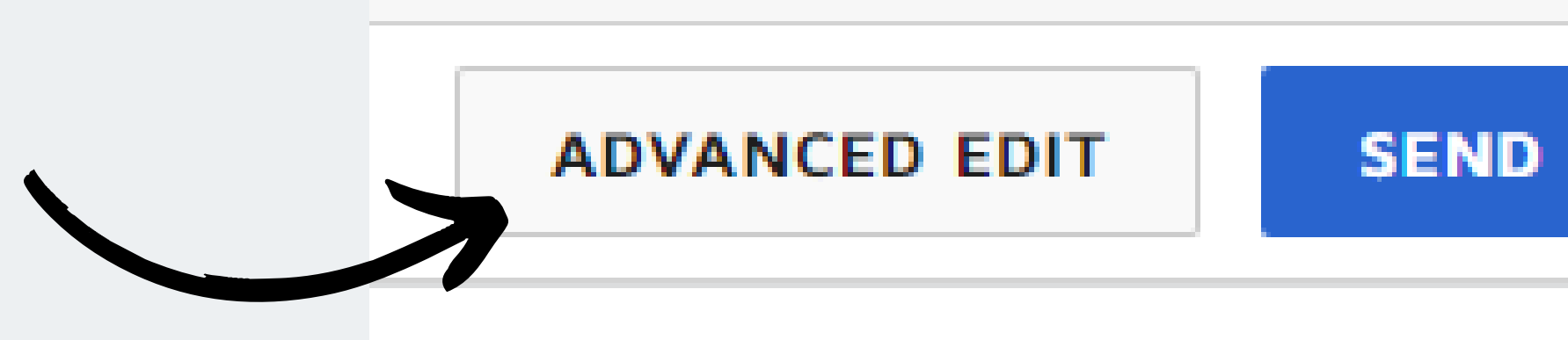

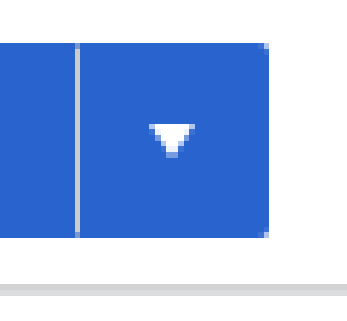

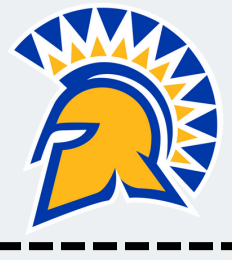

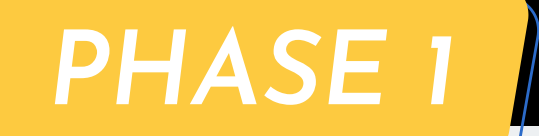

# 6)Enter the name/email of your committee members.

### Add recipients

| 🗸 Set sig | ining or | rder View       |                 |
|-----------|----------|-----------------|-----------------|
|           |          | Student         | NEEDS TO SIGN * |
|           |          | Name *          |                 |
| 1         | 8        | 8               |                 |
|           |          | Email *         |                 |
|           |          |                 |                 |
|           |          |                 |                 |
|           |          |                 |                 |
|           |          | Committee Chair | NEEDS TO SIGN T |
|           |          | Name *          |                 |
| 2         | 8        | 8               |                 |
|           |          | Email *         |                 |
|           |          |                 |                 |
|           |          |                 |                 |
|           |          |                 |                 |

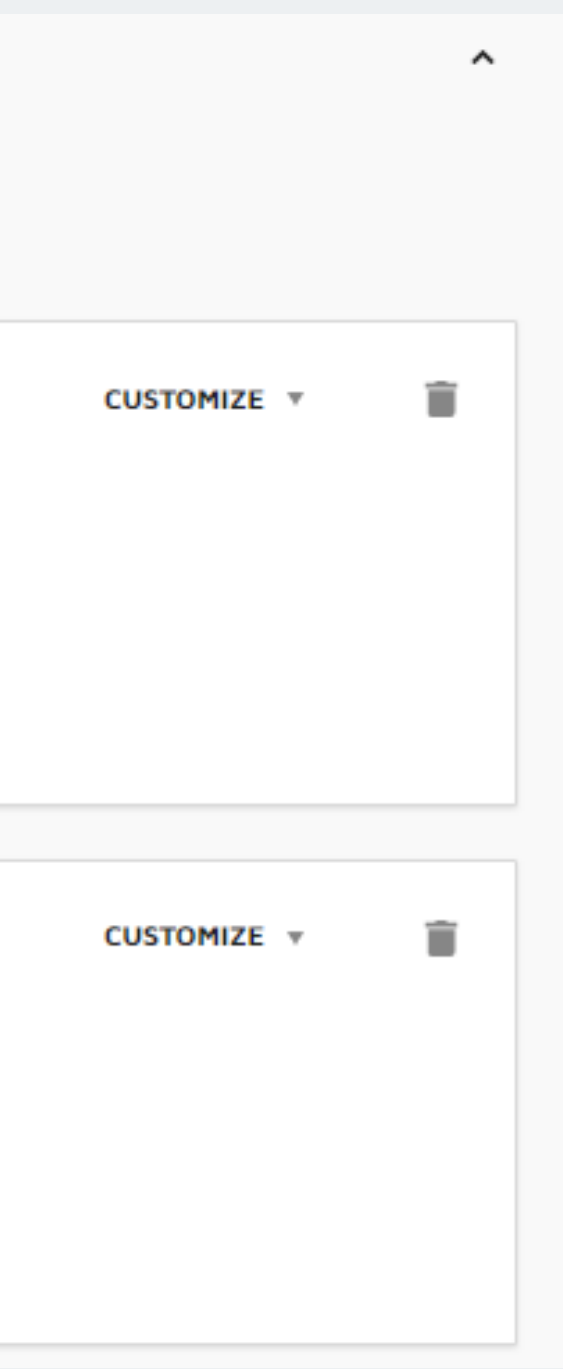

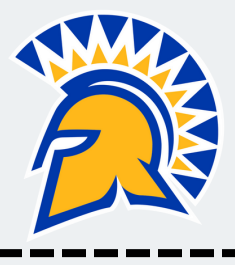

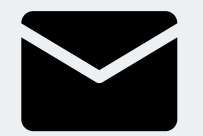

Note that when you scroll down, you have an option to send a custom message to each committee member.

| Add message<br>Check the box for "Custom email and language for each<br>recipient"            |
|-----------------------------------------------------------------------------------------------|
| To: Student                                                                                   |
| Email Language *                                                                              |
| English (US)                                                                                  |
| Email Subject *                                                                               |
| Please DocuSign: [[Student_UserName]]_MSME Project-Thesis Proposal Evaluation Form            |
| Characters remaining: 17 Create an unique Email Subject and Message                           |
| Email Message for your committee members.                                                     |
| Attention Committee Members. Please make sure to mark the boxes in the column before signing. |
| Characters remaining: 0007                                                                    |

10

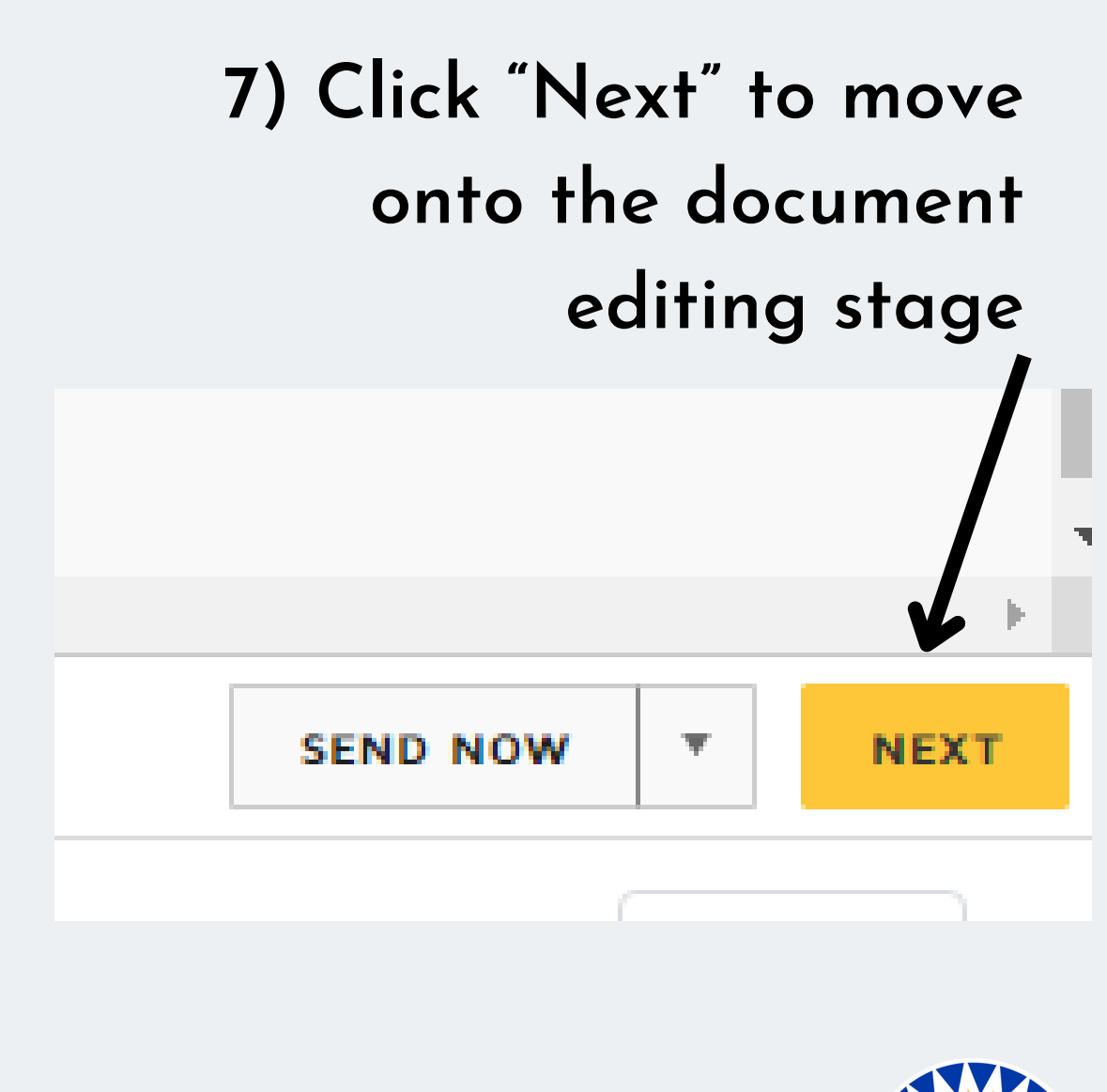

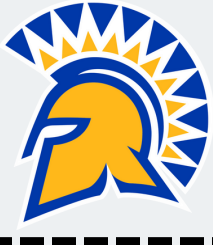

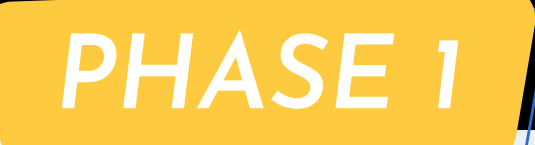

| 8 MSME Project/Thesis Proposal Evaluation<br>San Jose State University Department of Mechanical Engineering |       |                           |          |             |                  |            |             |                  |            |  |
|----------------------------------------------------------------------------------------------------|-------|---------------------------|----------|-------------|------------------|------------|-------------|------------------|------------|--|
| Title: Text                                                                                                 |       |                           |          |             | ] Proj           | ect        |             | Thes             | sis        |  |
| Student Name: Full Name                                                                                     |       |                           |          | SJS         | U ID:            | ext        |             |                  |            |  |
| Evaluators                                                                                                  | Sigr  | nature                    |          |             |                  |            | Date        |                  |            |  |
| Committee Chair: Full Name                                                                                  |       | Sign                      |          |             |                  |            | Date Signed |                  |            |  |
| Committee Member 1: Full Name                                                                               |       | Sign                      |          | [           |                  |            | Date Signed |                  |            |  |
| Committee Member 2: Full Name                                                                               |       | Sign                      |          | Date Signed |                  |            |             | ned              |            |  |
| 9<br>ATTACH PROJECT/THESIS<br>PROPOSAL HERE:                                                                | table | Committe<br>Chair<br>meut | ptable 0 | table Z O   | aple w/<br>ember | ptable L 0 | table Z O   | aple w/<br>ember | ptable 5.0 |  |

11

8) Fill out all that is highlighted in your assigned color.

For this example, in this DocuSign, the student's color is yellow.

9) Attach your "Project/Thesis Proposal." To do so, you need to hit "Send." This will prompt DocuSign to activate the upload button.

10) Click "Send" .Your committee members will receive it simultaneously.

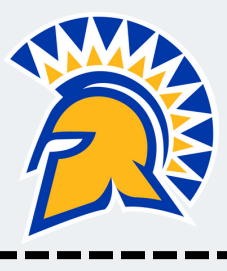

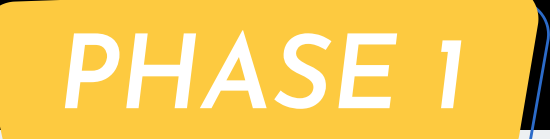

# Once all your committee members have signed your proposal, you will receive a copy of the file.

## Jownload and <u>Save</u> the File.

# You are ready for the Phase 2.

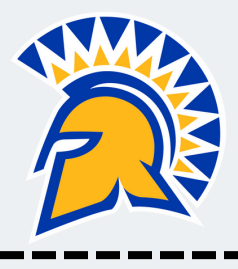

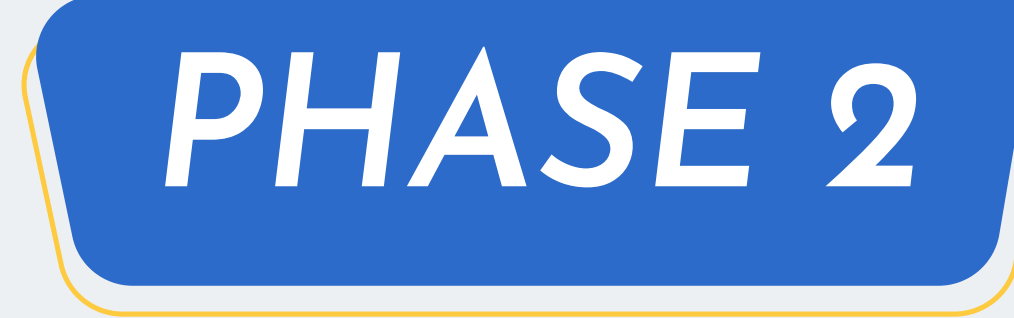

Submit your Proposal Title Cover sheet with your APPROVED Candidacy form, SIGNED proposal evaluation, and your proposal.

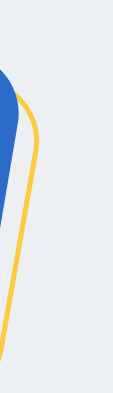

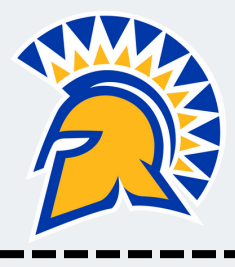

1) Submit your signed proposal for approval to your Committee Chair, the Graduate Advisor & the Department Chair

2) Follow the same DocuSign instructions and repeat the steps from Slide 4 to 6:  $\searrow \begin{array}{l} \mbox{Go to One.SJSU.edu} \rightarrow \mbox{DocuSign} \rightarrow \mbox{Select Templates} \rightarrow \mbox{Select ALL Templates} \\ \rightarrow \mbox{Type "MSME"} \rightarrow \mbox{Select "MSME Project/ Thesis Cover Sheet"} \end{array}$ 

|   |  |   | Name 🌲                                                                        | Owner \$     | PowerForms | Created Date 👙            | Last Change 🔻            | Folders |  |
|---|--|---|-------------------------------------------------------------------------------|--------------|------------|---------------------------|--------------------------|---------|--|
|   |  | ☆ | MSME Oral Presentation and Grade Form (Faculty use O<br>Eligible for matching | Lydie Rashel |            | 4/25/2020<br>09:05:39 pm  | 12/2/2022<br>10:13:46 am | USE     |  |
| 2 |  | ☆ | MSME Project/Thesis Proposal Evaluation Form-Revise<br>Eligible for matching  | Lydie Rashel |            | 10/16/2019<br>05:14:57 pm | 2/10/2022<br>10:40:30 am | USE     |  |
| 4 |  | ☆ | MSME_Project/Thesis Proposal_Coversheet<br>Eligible for matching              | Lydie Rashel |            | 10/20/2019<br>04:23:58 pm | 8/11/2021<br>11:44:34 am | USE     |  |
|   |  | ☆ | MSME_Project_Consultation Records<br>Eligible for matching                    | Lydie Rashel |            | 10/7/2020<br>12:05:18 pm  | 12/2/2020<br>12:28:00 pm | USE     |  |

|   | ] Set sig | ning or | der View                                                                                 |                   |             |   |
|---|-----------|---------|------------------------------------------------------------------------------------------|-------------------|-------------|---|
| 1 |           | I       | Student Name *  Email *                                                                  | ✓ NEEDS TO SIGN ▼ | CUSTOMIZE 🔻 | Û |
| 2 | _<br>f    | :       | Committee Chair Name *  Email *                                                          | ✓ NEEDS TO SIGN ▼ | CUSTOMIZE v | Ĩ |
|   |           | 1       | Graduate Advisor<br>Name *<br>Agarwal, Raghu<br>Email *<br>raghu.agarwal@sjsu.edu        | ✓ NEEDS TO SIGN ▼ | CUSTOMIZE 🔻 | Î |
|   |           |         |                                                                                          |                   |             |   |
| 4 |           | I       | Department Chair<br>Name *<br>Vimal Viswanathan<br>Email *<br>vimal.viswanathan@sjsu.edu | ✓ NEEDS TO SIGN ▼ | CUSTOMIZE 🔻 | Î |

- 4) Fill out your name, email and your committee chair's name.
  - Dr. Agarwal's and Dr. Viswanathan's sections are prefilled.
- - Each member will receive your
    - proposal, in the order of signature.

3) Click on Advanced Edit

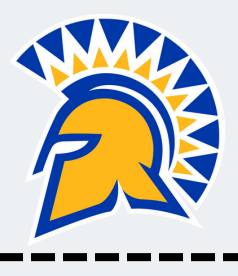

### Thesis/Project Proposal:

Attach a project proposal. Include a description of the current state of your topic, how you will advance that state, what you plan to produce or deliver to justify your effort and a schedule for your work. The objective and the procedure for achieving the objecting must be clear and clearly stated.

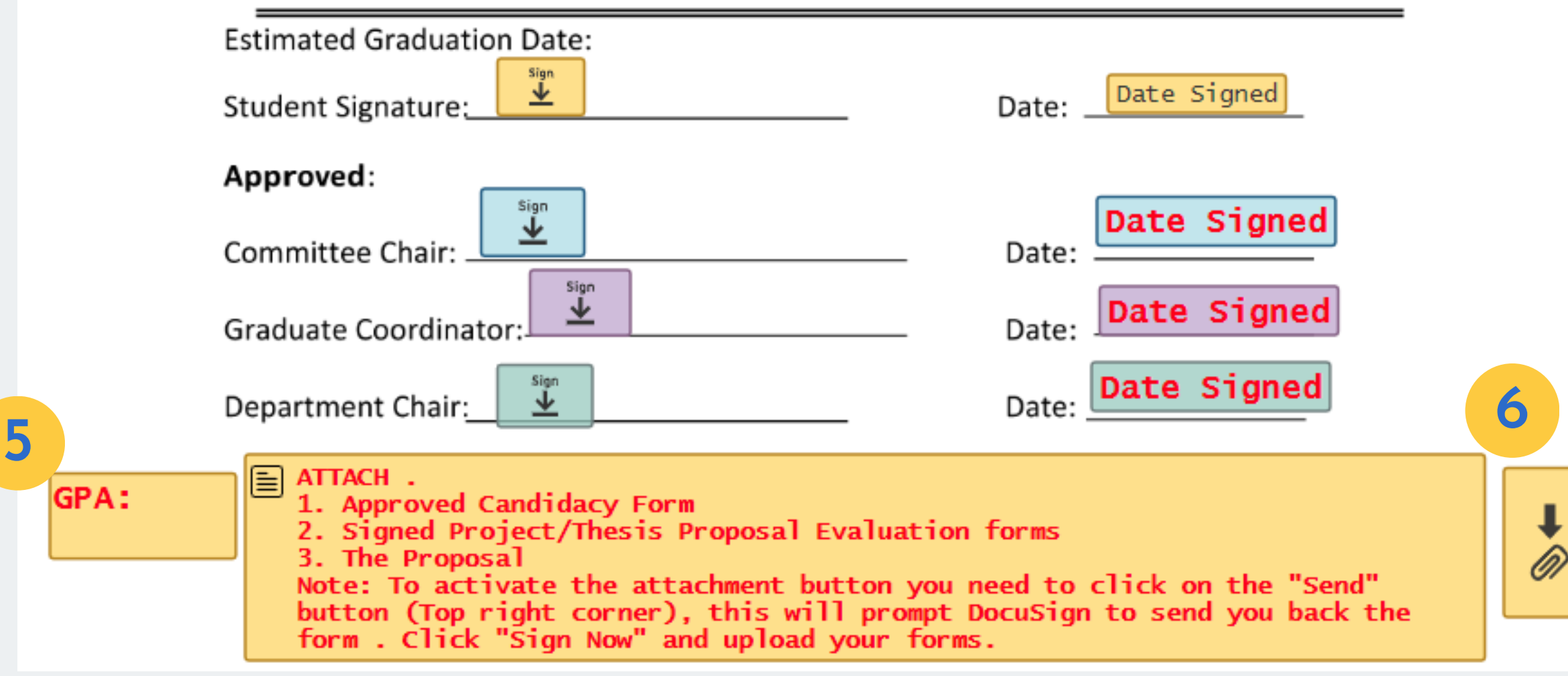

Note: To activate the attachment button you need to click on the "Send" button (Top right or left corner), this will prompt DocuSign to send you back the form. Click "Sign Now" and upload your forms. Once signed and approved by the ME Department office, your committee chair will issue you an add code for ME 295A/ First Term ME 299

16

### 5) Enter your GPA .

6) Attach the following
documents in the proper order:
1.APPROVED Candidacy Form
2.Signed Project/Thesis Proposal
Evaluation Forms
3.The Proposal

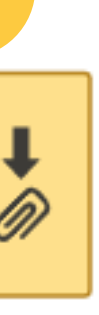

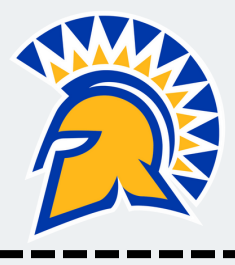

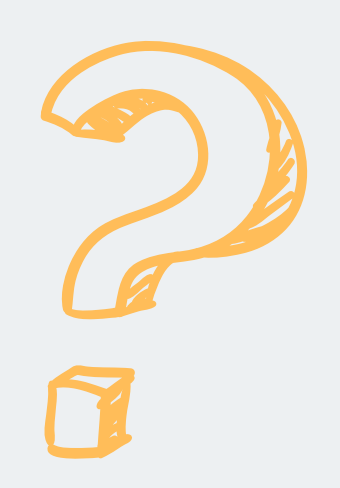

# Any Questions ? Contact Lydie Rashel

# **Contact Lydie Rash** Office: ENG310 lydie.rashel@sjsu.edu 408-924-3852

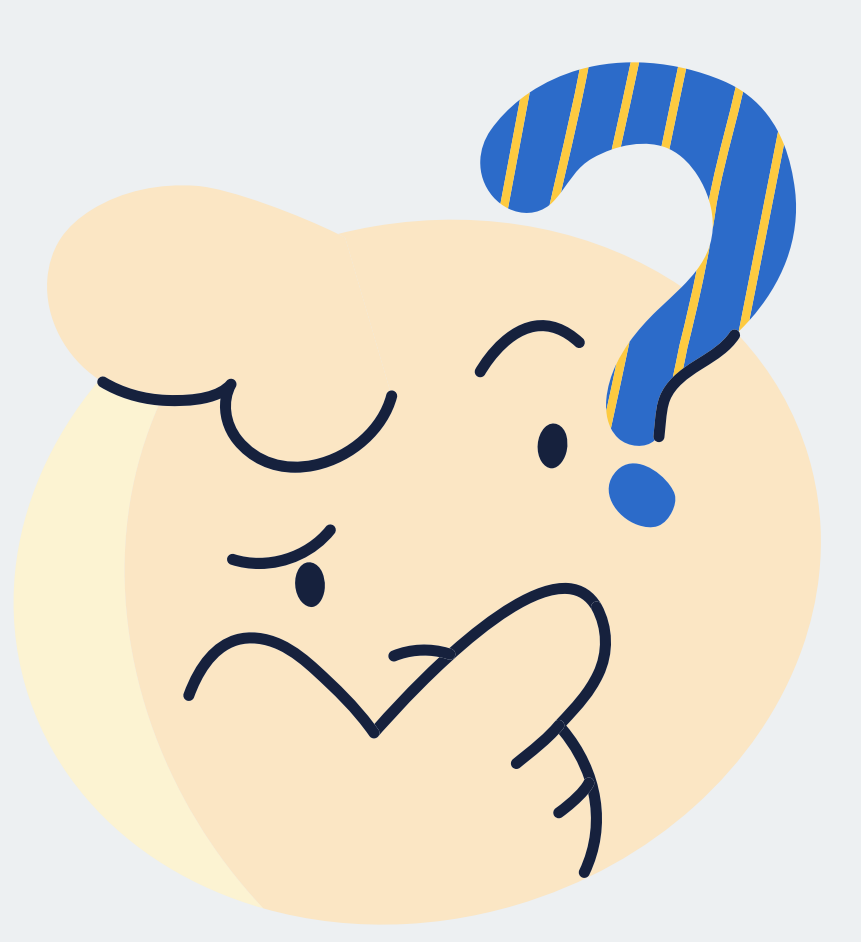

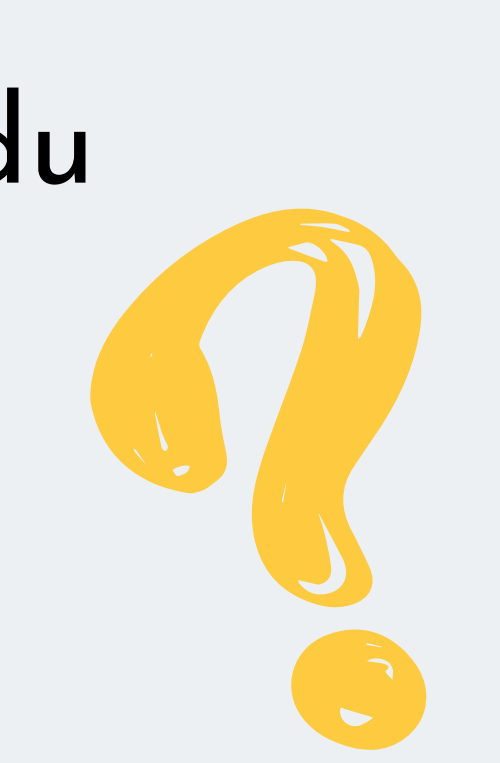

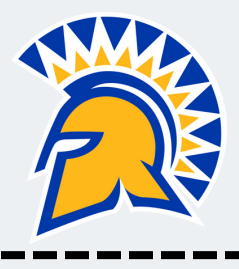